## 9. Supprimer un canal.

Après avoir testé le bon fonctionnement de votre nouveau canal et que vous êtes prêt à travailler avec ce canal en production vous pouvez supprimer l'ancien canal dans la partie « Messages structurés » de l'application Gestion d'accès pour Entreprises et Organisations.

Notez que seuls le gestionnaire local et le co-gestionnaire local de la qualité peuvent supprimer un canal.

1. Le (co-)gestionnaire local se connecte sur le site portail de la sécurité sociale via "Employeurs et mandataires" / "Se connecter".

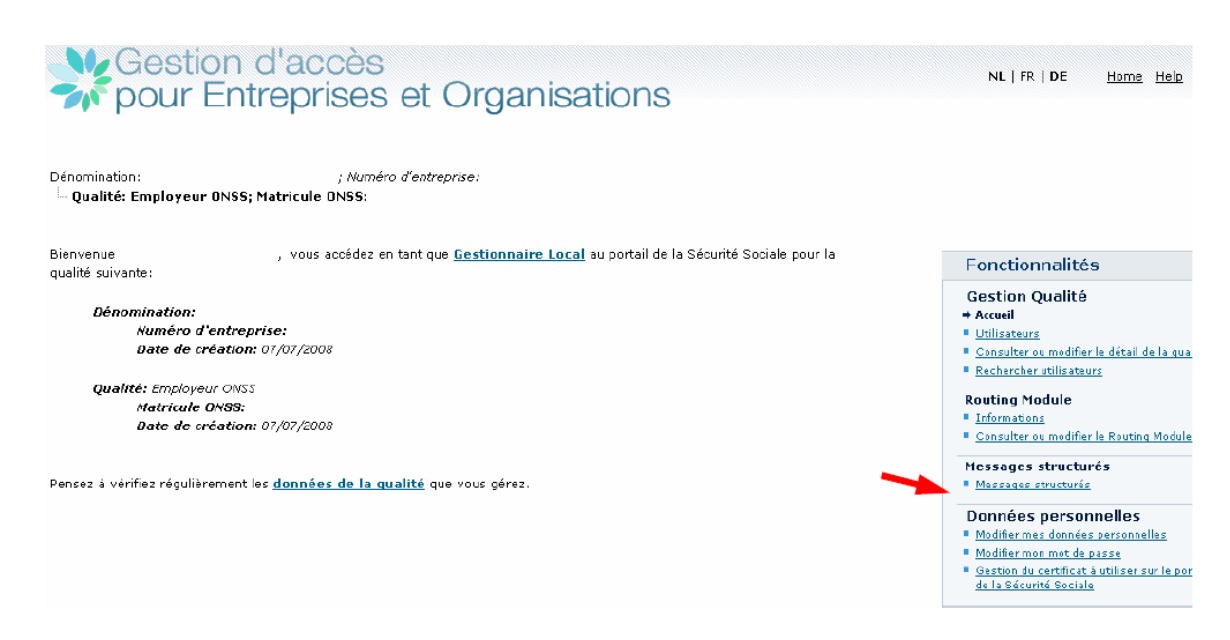

## 2. Il/elle clique sur le lien "Messages structurés".

## 3. Il/elle clique sur l'icône 💼 à droite du canal pour procéder à la suppression.

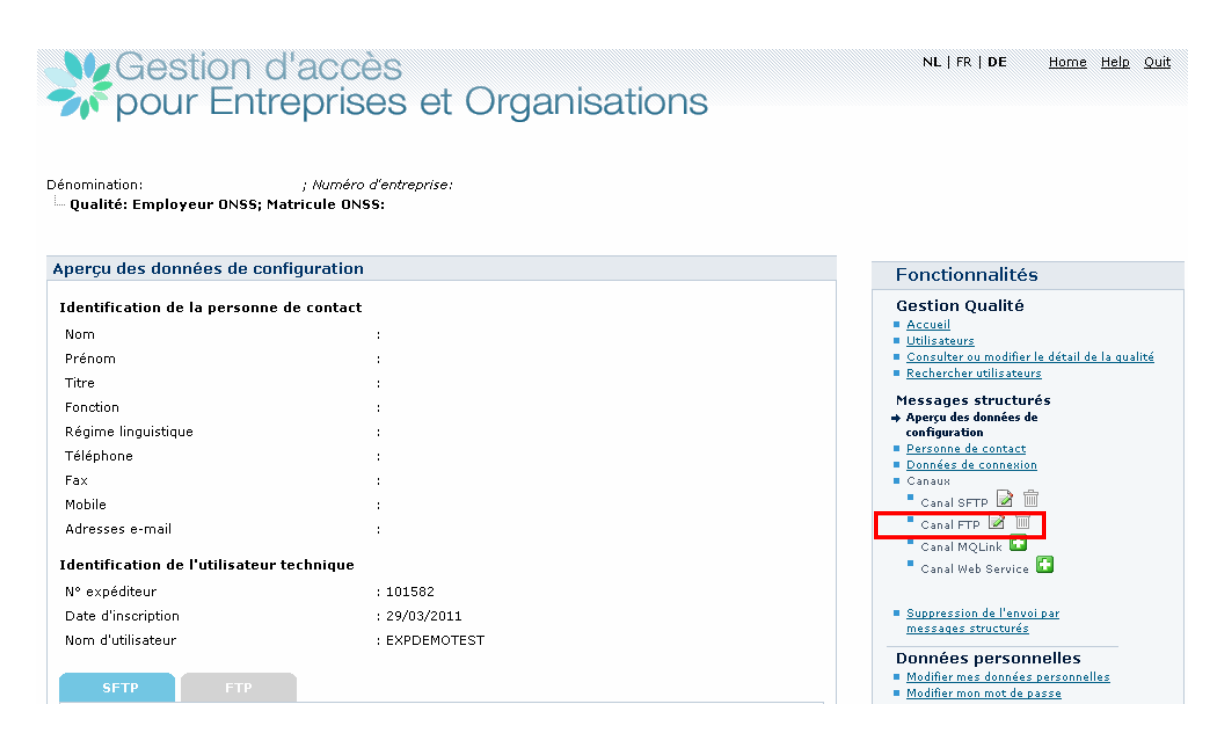

## 4. Il/elle clique sur "Confirmer".

| Gestion d'acc<br>pour Entrepris                                                           | cès<br>ses et Organisations                                         | NL   FR   <b>DE</b> <u>Home Helo</u> Quit                                                                                                    |
|-------------------------------------------------------------------------------------------|---------------------------------------------------------------------|----------------------------------------------------------------------------------------------------|
| Dénomination: ; Numé<br>└─ Qualité: Employeur ONSS; Matricule O                           | ro d'entreprise:<br>NSS:                                            |                                                                                                    |
| . Etca unua côn de unulais cumptima                                                       | n                                                                   | Fonctionnalités                                                                                                    |
| Etes-vous sur de vouloir supprime                                                         | r ce canal ?                                                        | Gestion Qualité                                                                                                    |
| Suppression du canal FTP                                                                  |                                                                     | Accueil     Utilisateurs                                                                                                    |
| Type de connexion                                                                         | : Router                                                            | <ul> <li><u>Consulter ou modifier le détail de la gualité</u></li> <li><u>Rechercher utilisateurs</u></li> </ul>                                       |
| Propriétaire du certificat                                                                | :                                                                   | Messages structurés<br>Apercu des données de                                                                                                    |
| Nom de l'entreprise                                                                       | :                                                                   | configuration                                                                                                    |
| Fournisseur du certificat                                                                 | : CN=GlobalSign PersonalSign 3 CA - G2, O=GlobalSign nv-sa,<br>C=BE | <ul> <li>Personne de contact</li> <li>Données de connexion</li> <li>Canaux</li> </ul>                                                                  |
| Date d'expiration                                                                         | : 10/03/2015                                                        | 🗖 Canal SFTP 📝 🛍                                                                                                    |
| Numéro de série (format décimal)                                                          | : 149226549936379354406028                                          | 🕈 Canal FTP 📝 💼                                                                                                    |
| Numéro de série (format hexadécimal)                                                      | : 11 21 5f c9 05 23 51 79 d2 46                                     | <ul> <li>Canal MQLink</li> <li>Canal Web Service</li> </ul>                                                                                            |
| Applications sécurisées                                                                   |                                                                     |                                                                                                    |
| <ul> <li>Déclaration multifonctionnelle Dmfa</li> <li>canal préférentiel :SFTP</li> </ul> |                                                                     | Suppression de l'envoi par<br>messages structurés                                                                                                    |
|                                                                                           | $\frown$                                                            | Données personnelles <ul> <li>Modifier mes données personnelles</li> </ul>                                                                             |
|                                                                                           | Annuler                                                             | <ul> <li><u>Modifier mon mot de passe</u></li> <li><u>Gestion du certificat à utiliser sur le portail</u><br/><u>de la Sécurité Sociale</u></li> </ul> |
|                                                                                           | $\smile$                                                            |                                                                                                    |

| Gestion of pour Entr                         | l'accès<br>eprises et Organisations                                                                                                    | NL FR DE <u>Home Help C</u>                                                                          |
|----------------------------------------------|----------------------------------------------------------------------------------------------------|----------------------------------------------------------------------------------------------------|
| énomination:<br>- Qualité: Employeur ONSS; M | Numéro d'entreprise:<br>atricule ONSS:                                                                                                    |                                                                                                    |
|                                              | and the second second | Fonctionnalités                                                                                      |
| Le canar a bien eté supp                     | rine.                                                                                                    | Gestion Qualité                                                                                      |
| Aperçu des données de configuration          |                                                                                                    | Accueil     Utilisateurs                                                                             |
| Identification de la personne de contact     |                                                                                                    | <u>Rechercher utilisateurs</u>                                                                       |
| Nom                                          | ;                                                                                                    | Messages structurés                                                                                  |
| Prénom                                       | ;                                                                                                    | <ul> <li>Aperçu des données de<br/>configuration</li> </ul>                                          |
| Titre                                        | :                                                                                                    | Personne de contact                                                                                  |
| Fonction                                     | :                                                                                                    | Canaux                                                                                               |
| Régime linguistique                          | :                                                                                                    | Canal SFTP                                                                                           |
| Téléphone                                    | :                                                                                                    | Canal MOLink                                                                                         |
| ax                                           | :                                                                                                    | Canal Web Service                                                                                    |
| Mobile                                       | :                                                                                                    |                                                                                                    |
| Adresses e-mail                              | :                                                                                                    | Suppression de l'envoi par<br>messages structurés                                                    |
| Identification de l'utilisateur technique    |                                                                                                    | Données personnelles                                                                                 |
| N° expéditeur                                | : 101582                                                                                                    | <ul> <li>Modifier mes données personnelles</li> </ul>                                                |
|                                              | : 29/03/2011                                                                                                    | <ul> <li>Modifier mon mot de passe</li> <li>Gestion du certificat à utiliser sur le porta</li> </ul> |
| Date d'inscription                           |                                                                                                    |                                                                                                    |